# imall

Chipsmall Limited consists of a professional team with an average of over 10 year of expertise in the distribution of electronic components. Based in Hongkong, we have already established firm and mutual-benefit business relationships with customers from, Europe, America and south Asia, supplying obsolete and hard-to-find components to meet their specific needs.

With the principle of "Quality Parts, Customers Priority, Honest Operation, and Considerate Service", our business mainly focus on the distribution of electronic components. Line cards we deal with include Microchip, ALPS, ROHM, Xilinx, Pulse, ON, Everlight and Freescale. Main products comprise IC, Modules, Potentiometer, IC Socket, Relay, Connector. Our parts cover such applications as commercial, industrial, and automotives areas.

We are looking forward to setting up business relationship with you and hope to provide you with the best service and solution. Let us make a better world for our industry!

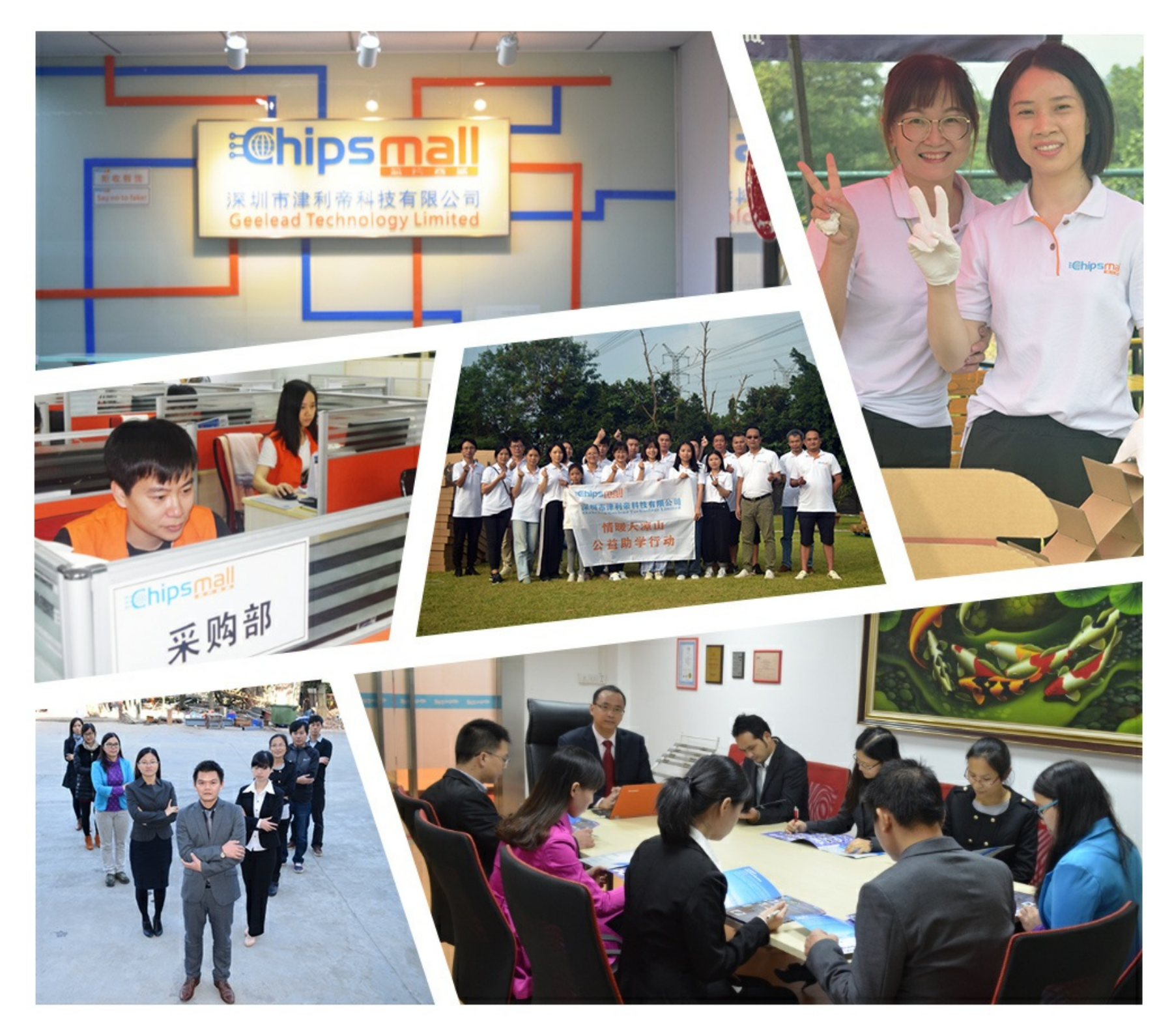

## Contact us

Tel: +86-755-8981 8866 Fax: +86-755-8427 6832 Email & Skype: info@chipsmall.com Web: www.chipsmall.com Address: A1208, Overseas Decoration Building, #122 Zhenhua RD., Futian, Shenzhen, China

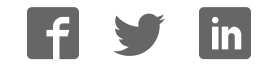

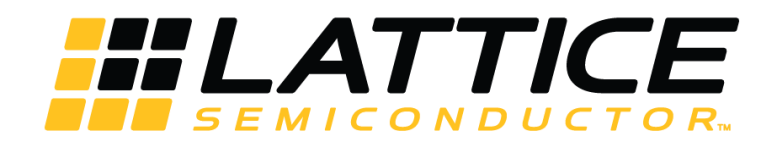

## iCE40 UltraPlus Mobile Development Platform

## **Evaluation Board User Guide**

FPGA-EB-02007 Version 1.1

April 2018

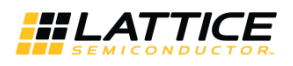

### Contents

| 1. In    | troduction                                                       | 4  |
|----------|------------------------------------------------------------------|----|
| 2. Fe    | atures                                                           | 5  |
| 3. Po    | ower and Battery                                                 | 8  |
| 3.1.     | Power Source                                                     | 8  |
| 3.2.     | Current Measurement Test Points                                  | 8  |
| 3.3.     | Battery Management and 4.2 V Regulator                           | 8  |
| 4. Cl    | ock Sources                                                      | 9  |
| 5. Sc    | oftware Requirements                                             | 10 |
| 6. De    | emonstrations                                                    |    |
| 6.1.     | Mobile Display Demonstration on U1                               | 11 |
| 6.2.     | Audio Microphone Demonstrations on U2                            | 11 |
| 6.3.     | RGB LED Demonstration on U3                                      | 11 |
| 6.4.     | Sensor Demonstrations on U3                                      | 12 |
| 6.5.     | Face Recognition Demonstration on U4                             |    |
| 7. Bo    | pard Configuration and Programming                               | 14 |
| 7.1.     | Jumpers and Switches                                             | 14 |
| 7.2.     | Programming the iCE40 Devices Configuration Memory (CRAM)        | 17 |
| 7.3.     | Programming Onboard SPI Flash                                    |    |
| 8. Co    | ommunication Channels                                            | 20 |
| 8.1.     | USB                                                              | 20 |
| 8.2.     | Bluetooth                                                        | 20 |
| 9. O     | rdering Information                                              | 20 |
| 10. PC   | CB Revision History                                              | 20 |
| Referen  | ICes                                                             | 21 |
| Stand    | lards Documents                                                  | 21 |
| Lattic   | e Semiconductor Documents                                        | 21 |
| Technic  | al Support Assistance                                            | 21 |
| Append   | ix A. iCE40 UltraPlus Mobile Development Board Schematics        | 22 |
| Append   | ix B. iCE40 UltraPlus Mobile Development Board Bill of Materials |    |
| Acces    | ssories                                                          | 42 |
| Revisior | 1 History                                                        | 43 |

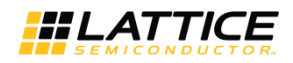

## Figures

| Figure 2.1. iCE40 UltraPlus Mobile Development Platform Board (Top Side)            | 6  |
|-------------------------------------------------------------------------------------|----|
| Figure 2.2. iCE40 UltraPlus Mobile Development Platform Board (Bottom Side)         | 7  |
| Figure 3.1. Power Block Diagram                                                     | 8  |
| Figure 4.1. Clock Sources for the iCE40 UltraPlus MDP Board                         | 9  |
| Figure 6.1. Rework Resistor Positions Described in Parallel Video Bus Configuration | 13 |
| Figure 7.1. Board Configuration for Programming iCE40 UltraPlus Device "UI"         | 15 |
| Figure 7.2. Programming iCE40 Devices on Board                                      | 17 |
| Figure 7.3. Programming SPI Flash on Board                                          | 18 |
| Figure A.1. Block Diagram                                                           | 22 |
| Figure A.2. iCE40UP5K FPGA A - Display                                              | 23 |
| Figure A.3. iCE40UP5K FPGA B - Audio                                                | 24 |
| Figure A.4. iCE40UP5K FPGA C - Sensor                                               | 25 |
| Figure A.5. iCE40UP5K FPGA D - Camera                                               | 26 |
| Figure A.6. Common Components- SPI                                                  | 27 |
| Figure A.7. Display Circuitry                                                       | 28 |
| Figure A.8. Audio Circuitry                                                         | 29 |
| Figure A.9. Sensor & RGB Circuitry                                                  |    |
| Figure A.10. Camera Circuitry                                                       | 31 |
| Figure A.11. USB Programming                                                        | 32 |
| Figure A.12. Power Supplies                                                         | 33 |
| Figure A.13. Common Components                                                      | 34 |
| Figure A.14. Battery Connector & Charger                                            | 35 |

### Tables

| Table 7.1. iCE40 UltraPlus Device Selection         | 14 |
|-----------------------------------------------------|----|
| Table 7.2. iCE40 UltraPlus Device Selection Summary | 16 |

© 2017-2018 Lattice Semiconductor Corp. All Lattice trademarks, registered trademarks, patents, and disclaimers are as listed at www.latticesemi.com/legal.

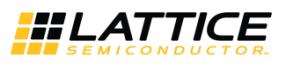

## 1. Introduction

Thank you for choosing the Lattice iCE40 UltraPlus<sup>™</sup> Mobile Development Platform (MDP) Board.

This MDP board is an easy-to-use platform for demonstrating various features of the iCE40 UltraPlus for mobile applications. The MDP form-factor is similar to a mobile device (cell phone), with various sensors, display, Bluetooth communication, and others. The board contains four individual iCE40 UltraPlus devices, each configured with a unique set of interfaces to support multiple demonstrations.

Features that can be demonstrated using this board include:

- Mobile Display (Onboard 1.54 inch 240 x 240 RGB wearable type display with MIPI DSI interface)
- Camera (Onboard VGA 640 x 480 sensor with CSI and parallel video interface option)
  - Image and facial recognition
- Microphones (Onboard Dual I2S and Dual PDM microphones with audio amp, 3.5 mm and expansion connectors)
  - Voice recognition
  - Audio beam forming capabilities
- Sensors (Various Mobile Type Sensors with expansion connector)
  - RGB LED
  - Pressure Sensor
  - Compass Sensor
  - Gyroscope Sensor
  - Accelerometer Sensor

This guide describes how to begin using the MDP. The contents of this user guide include top-level functional descriptions of the various portions of the evaluation board, a summary of demonstrations, descriptions of the onboard connectors, switches, jumpers, configuration options, along with a complete set of schematics and the bill of materials.

**Note:** Static electricity can severely shorten the lifespan of electronic components. Be careful to follow proper ESD prevention handling standards when handling and using the iCE40 UltraPlus Mobile Development Platform Board.

© 2017-2018 Lattice Semiconductor Corp. All Lattice trademarks, registered trademarks, patents, and disclaimers are as listed at www.latticesemi.com/legal.

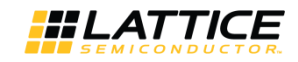

## 2. Features

The iCE40 UltraPlus Mobile Development Platform development kit includes the items below.

- iCE40 UltraPlus Mobile Development Platform– PCB, case, and integrated Li-ion battery featuring:
  - Four iCE40 UltraPlus devices (U1-U4 iCE5UP5K-WLCSP30) in 30-Ball WLCSP packages
  - Large capacity of onboard SPI Flash memory (U37 Micron M25P80 8Mb) to store the FPGA demo bitstream for all four iCE40 UltraPlus devices
  - Example of a PCB design using 0.40 mm Ball Pitch package
  - Control switches to select which of the four devices is active (only one device is active at a time)
  - Standard USB cable for device programming (Lattice part number HW-USBN-2A, HW-USBN-2B or equivalent)
  - RoHS-compliant packaging and process
- Key Components
  - iCE40UP5K-30WLCSP (4 pieces)
  - Power Regulation
  - Bluetooth module
  - MIPI LCD Mobile Display (1.54 inch 240 x 240 RGB LH154Q01)
  - Camera image sensor OVM7692 VGA 640 x 480 (CSI and parallel video interface option)
  - Microphones (Dual I2S and Dual PDM microphones with audio amp, connectors for 3.5 mm and expansion)
  - RGB LED
  - Sensors that include:
    - Barometric pressure sensor
    - Compass sensor
    - 3D accelerometer and 3D gyroscope sensor
    - Three-axis linear accelerometer sensor
- Pre-loaded Demo The kit includes a pre-loaded MIPI LCD Mobile Display demo.
- USB Connector Cable A mini-B USB port provides power, a programming interface and communication channel for a PC to communicate directly to iCE40 devices.

© 2017-2018 Lattice Semiconductor Corp. All Lattice trademarks, registered trademarks, patents, and disclaimers are as listed at www.latticesemi.com/legal.

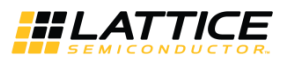

Figure 2.1 shows the top side while Figure 2.2 on the next page shows the bottom side of the iCE40 UltraPlus Mobile Development Platform Board indicating the specific features that are designed on the board.

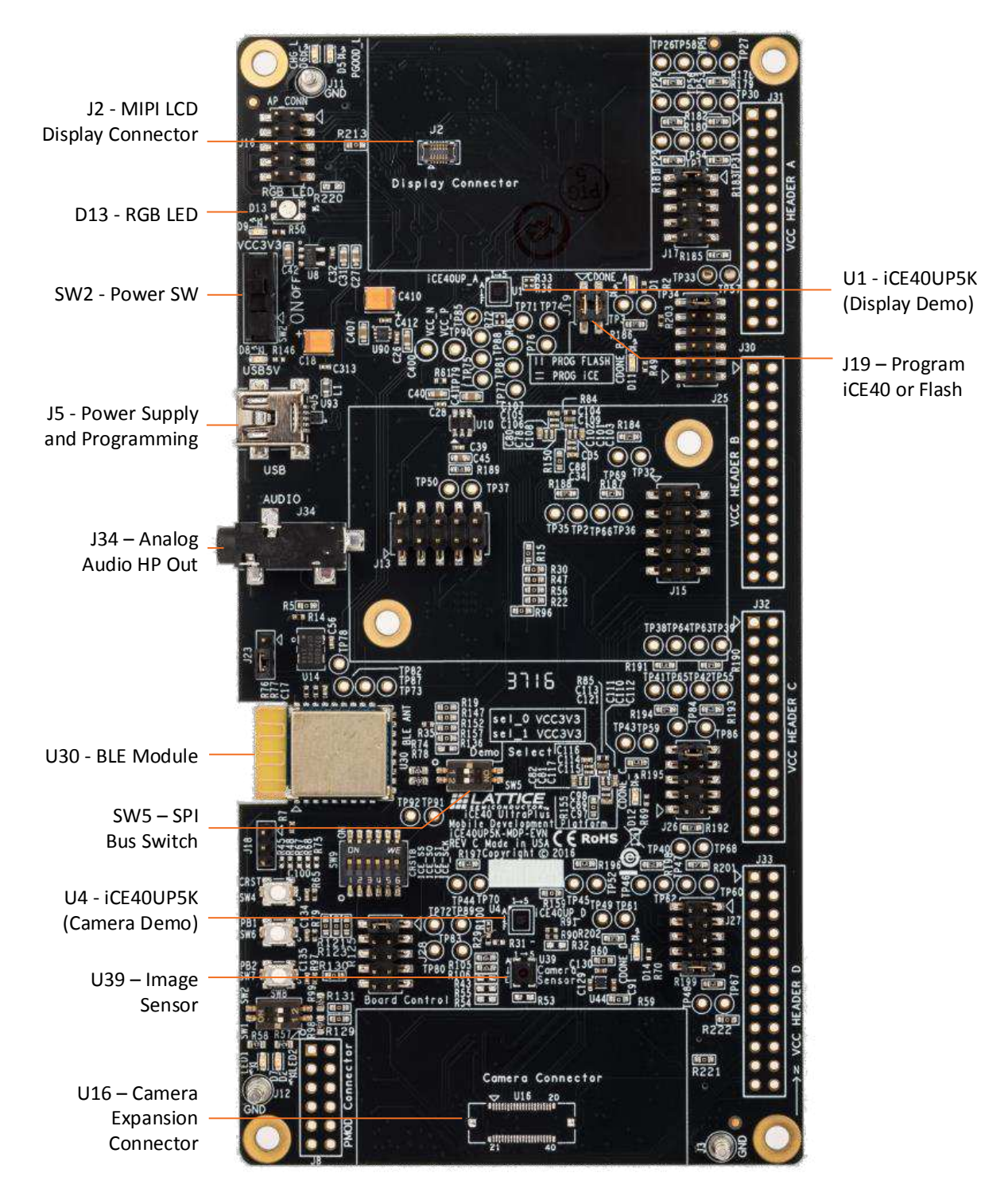

Figure 2.1. iCE40 UltraPlus Mobile Development Platform Board (Top Side)

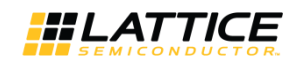

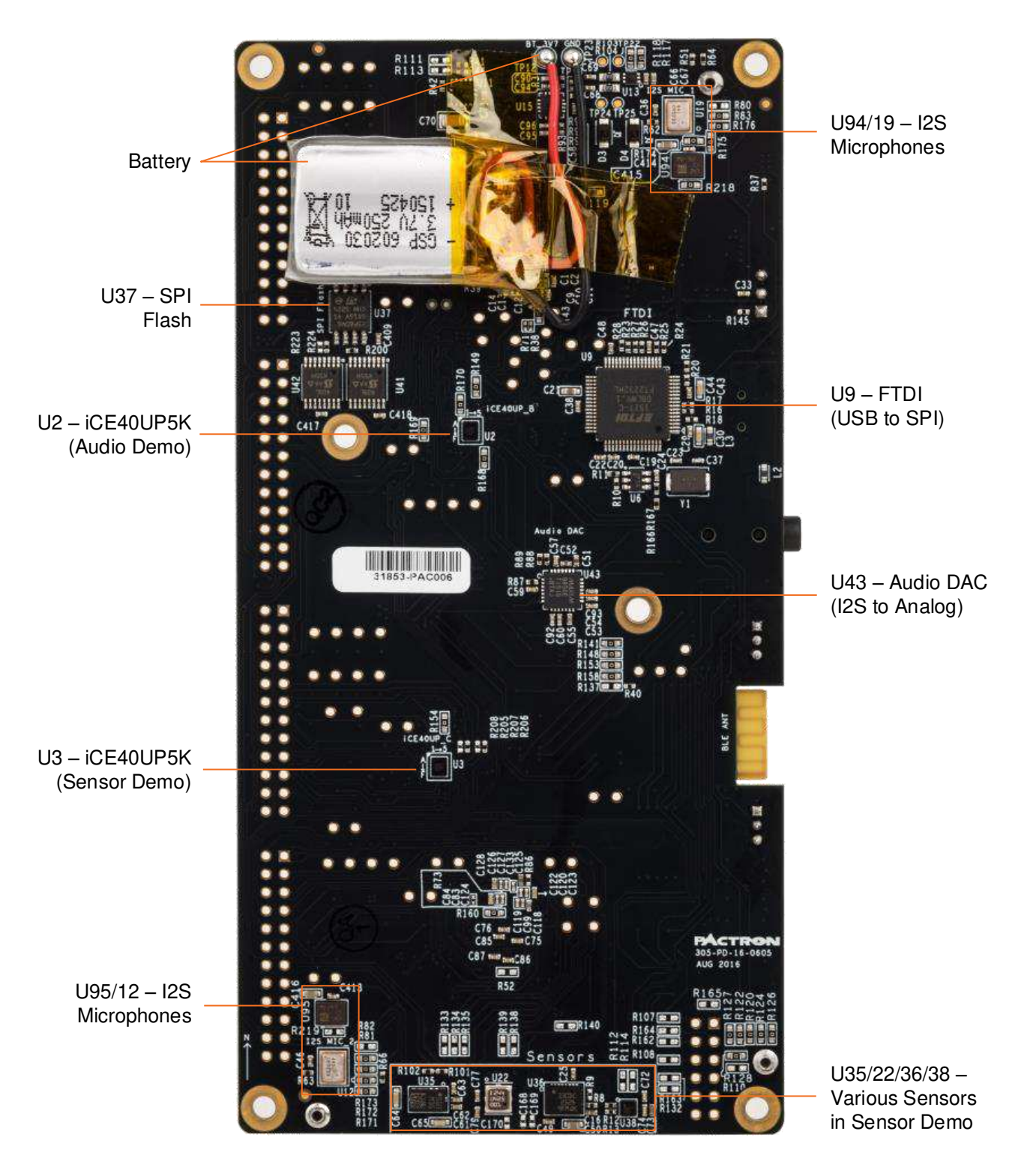

Figure 2.2. iCE40 UltraPlus Mobile Development Platform Board (Bottom Side)

© 2017-2018 Lattice Semiconductor Corp. All Lattice trademarks, registered trademarks, patents, and disclaimers are as listed at www.latticesemi.com/legal. All other brand or product names are trademarks or registered trademarks of their respective holders. The specifications and information herein are subject to change without notice.

FPGA-EB-02007-1.1

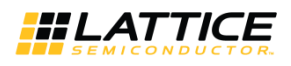

## 3. Power and Battery

#### 3.1. Power Source

The MDP board can be powered by three sources:

- External USB Connector J5 (5 V). Green LED D8 and Yellow LED D5 lights up when power is supplied.
- External AP Header Connector J16-8 (5 V) and J16-9 (GND). Yellow LED D5 lights up when power is supplied.
- Internal 250 mAH Li-ion battery contained internal to the MDP case.

External power from USB connector J5 and AP header connector J16 are 'Diode-ORd'. If power is supplied to both connectors, the higher voltage powers the board. When external power is not supplied, the internal Li-ion battery contained in the case powers the board.

Power switch SW2 turns the board ON and OFF by enabling/disabling the main voltage regulator outputs of 3.3 V, 2.5 V, and 1.2 V. Green LED D9 lights up when the 3.3 V rail is active and indicates that the board is powered ON.

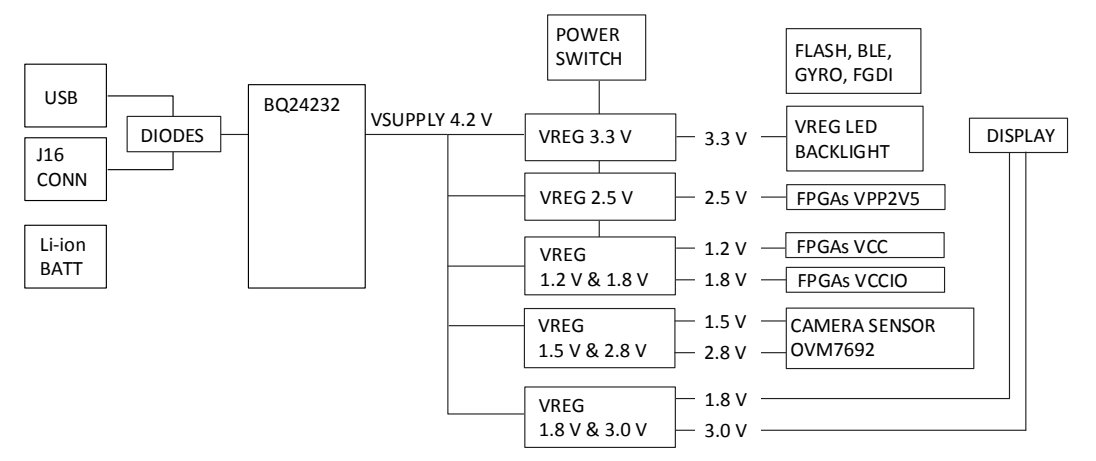

Figure 3.1. Power Block Diagram

#### 3.2. Current Measurement Test Points

Each of the four FPGAs have six 1  $\Omega$  resistors in series with their power inputs to allow easy current measurements using a voltmeter and to ease reworking VCCIO voltage rails. See Appendix A. iCE40 UltraPlus Mobile Development Board Schematics for details.

#### 3.3. Battery Management and 4.2 V Regulator

Chip BQ24232 U15 provides automatic battery management and the board's 4.2 V regulated voltage rail. The 4.2 V rail (VSUPPLY) is used to generate all of the board's other voltages. The management chip is always ON (not controlled by power switch SW2).

When external power is not available, the management chip uses the 250 mAH Li-ion battery internal to MDP case to generate the 4.2 V rail.

When external 5 V is supplied (4.6 V to 6.0 V), the battery is automatically charged as required. The Green LED D6 lights during charging and turns OFF when charging is complete. Additionally, external power is used to generate the 4.2 V rail. The BQ24232 battery charging is configured with external resistors.

Default resistor configuration:

- 500 mA input current limit
- 200 mA charging current
- 25 mA end of charging termination current threshold
- 5-hour fast charge time and 30-minute pre-charge

© 2017-2018 Lattice Semiconductor Corp. All Lattice trademarks, registered trademarks, patents, and disclaimers are as listed at www.latticesemi.com/legal. All other brand or product names are trademarks or registered trademarks of their respective holders. The specifications and information herein are subject to change without notice

**#LATTICE** 

## 4. Clock Sources

A 27 MHz oscillator is built on the Mobile Development Platform board. External clock input can also be provided to this board depending on the J23 settings.

There are six devices sharing the same clock source that are available at the same time. These include four iCE40UP5K(U1~U4) devices that are responsible for various demos, U43 which is a stereo audio DAC with direct drive headphone amplifier, and U39 which is an ultra-compact size 640 x 480 image sensor.

Short Pins 2-3 leads the onboard 27 MHz clock to these devices and provides external clock source through Pin 2 and Pin 3 (GND).

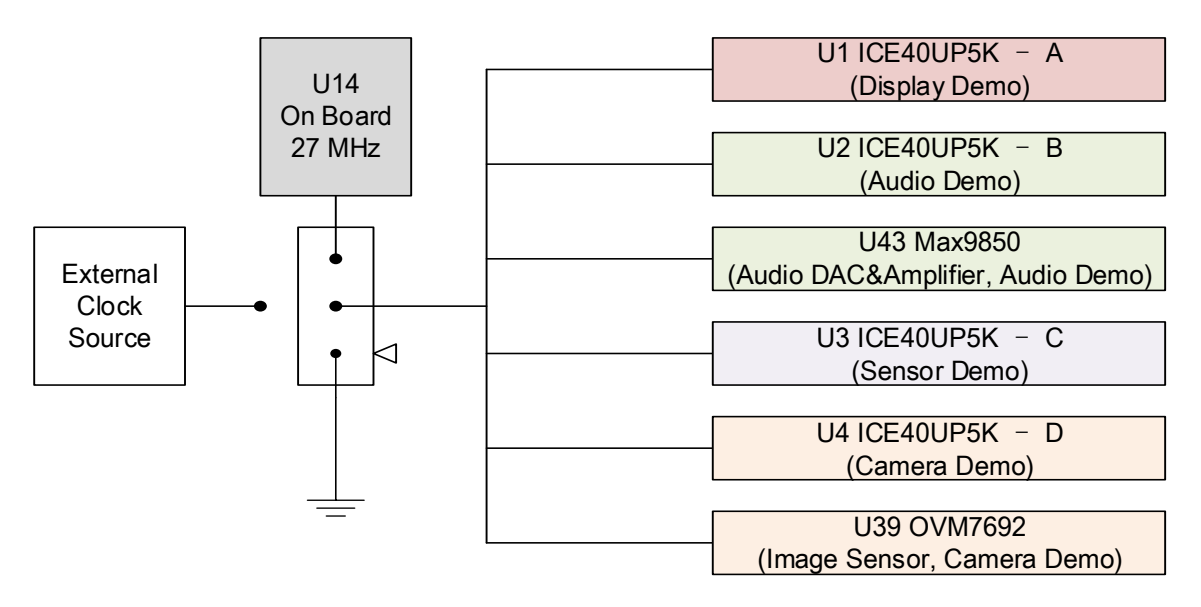

Figure 4.1. Clock Sources for the iCE40 UltraPlus MDP Board

© 2017-2018 Lattice Semiconductor Corp. All Lattice trademarks, registered trademarks, patents, and disclaimers are as listed at www.latticesemi.com/legal.

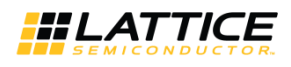

## 5. Software Requirements

Install the following software before you begin developing designs for the board:

- Lattice iCEcube2 2017.01 (or higher) Used for developing your own custom designs for the iCE40 UltraPlus FPGA.
- Diamond Programmer<sup>®</sup> 3. 8 (or higher)
   Used to program the iCE40 UltraPlus FPGA.

These software programs are available at the www.latticesemi.com/software. Make sure you log in to www.latticesemi.com, otherwise these software downloads will not be visible.

© 2017-2018 Lattice Semiconductor Corp. All Lattice trademarks, registered trademarks, patents, and disclaimers are as listed at www.latticesemi.com/legal.

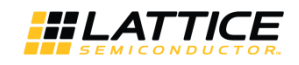

## 6. Demonstrations

Four iCE40UP5K-30WLCSP (U1-U4) devices are used on the Mobile Development Platform board. The devices are responsible for specific demonstrations. Lattice provides separate user guides that describe each demo in detail. The documents cover board configuration and step-by-step instructions. Please refer to the relevant documents for more details.

The following sections describe the Mobile Development Platform board demos.

#### 6.1. Mobile Display Demonstration on U1

This demo showcases the ability of iCE40 UltraPlus to drive a small wearable display and buffer one full image frame.

Key components for this demo include:

- U1 iCE40UP5K-30WLCSP
- J2 Display connector for MIPI LCD display (MIPI LCD Display, 1.4" LH154Q01 is included in the kit.)
- U11 Display backlight driver
- U13 1.8 V and 3.0 V voltage regulator

Note: Be careful with the LCD display ribbon, it is fragile and can be damaged!

#### 6.2. Audio Microphone Demonstrations on U2

FPGA U2 is optimized for microphone related demonstrations, such as audio beam. The board contains two I2S microphones, two PDM microphones, a 3.5 mm audio jack driven by a MAX9850 headphone audio amplifier, and an expansion connector allowing up to seven microphones used in an array. This demo shows the capability of picking up human voice and driving the output on the speaker with the same quality, irrespective of where the voice is originating from within a room.

Key components for this demo include:

- U2 iCE40UP5K-30WLCSP
- U12/U19 I2S omnidirectional microphone with Bottom Port and Analog Output
- U94/U95 PDM omnidirectional microphone with Bottom Port and Analog Output
- U43 Audio DAC with headphone amplifier.
- J34 3.5 mm audio jack for analog output
- J15 Expansion connector supporting up to seven microphones.
- J25 Header used to configure FPGA to microphone connections

#### 6.3. RGB LED Demonstration on U3

This demo showcases the capability of ICE40-UltraPlus to control and drive an RGB LED. A mobile app software GUI tool is provided to allow a user to remotely control the LED via a phone or tablet over Bluetooth. The features of the demo include:

- Ability to control the color of the LED from a color palette.
- Ability to control the brightness of the LED.
- Ability to control the ON/OFF time of the LED thereby creating a pulsating breathing effect.

Key components for this demo include:

- U3 iCE40UP5K-30WLCSP
- D13 RGB LED
- U30 Bluetooth Module used for remote control

© 2017-2018 Lattice Semiconductor Corp. All Lattice trademarks, registered trademarks, patents, and disclaimers are as listed at www.latticesemi.com/legal.

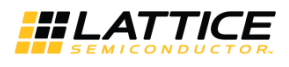

It is recommended to download the RGB LED software GUI which interfaces with the MDP. This GUI allows you to control the RGB LED for color, brightness, blinking and 'breathing'. Download the PC or MAC version of the GUI at www.latticesemi.com/ice40ultraplusmdp.

#### 6.4. Sensor Demonstrations on U3

This demo showcases the capability of iCE40 UltraPlus to act as a sensor hub.

Key components for this demo include:

- U3 iCE40UP5K-30WLCSP.
- U22 Digital barometric pressure sensor
- U35 High performance e-compass 3D accelerometer and 3D magnetometer
- U36 3D accelerometer and 3D gyroscope
- U38 3-axis "pico" accelerometer

#### 6.5. Face Recognition Demonstration on U4

This demo showcases the capability of ICE40-UltraPlus to detect and react to a general human face.

Key components for this demo include:

- U4 iCE40UP5K-30WLCSP.
- U39 Image Sensor OVM7692.
- U16 Camera Expansion Connector.
- U44 1.5 V and 2.8 V voltage regulator.

This demo uses the VGA (640 x 480) sensor OVM7692 U39 or the camera expansion connector U16. The default interface uses CSI2, however, the interface can be configured for 3.3 V parallel video interface to support the facial recognition demo with the following rework:

- 1. Remove resistors: R15, R29, R30, R47, R73, R90, R91, R100, R125, R126, R127, R142, R143, R149, R150, R154, R155.
- 2. Install 0 Ω resistors (or short with solder blob): R31, R32, R43, R52, R53, R54, R55, R56.
- 3. Verify resistors installed: R22, R159, R160.
- 4. If using Xtal U14 as clock source Jumper J23-2 and 3 else J23-2 should be open.

© 2017-2018 Lattice Semiconductor Corp. All Lattice trademarks, registered trademarks, patents, and disclaimers are as listed at www.latticesemi.com/legal.

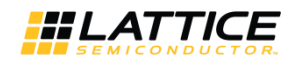

Figure 6.1 shows the resistors of the rework. Resistors highlighted in red rectangle need to be removed; resistors highlighted in green rectangle need to install 0  $\Omega$  resistors; blue highlights show the resistors needing installation verification.

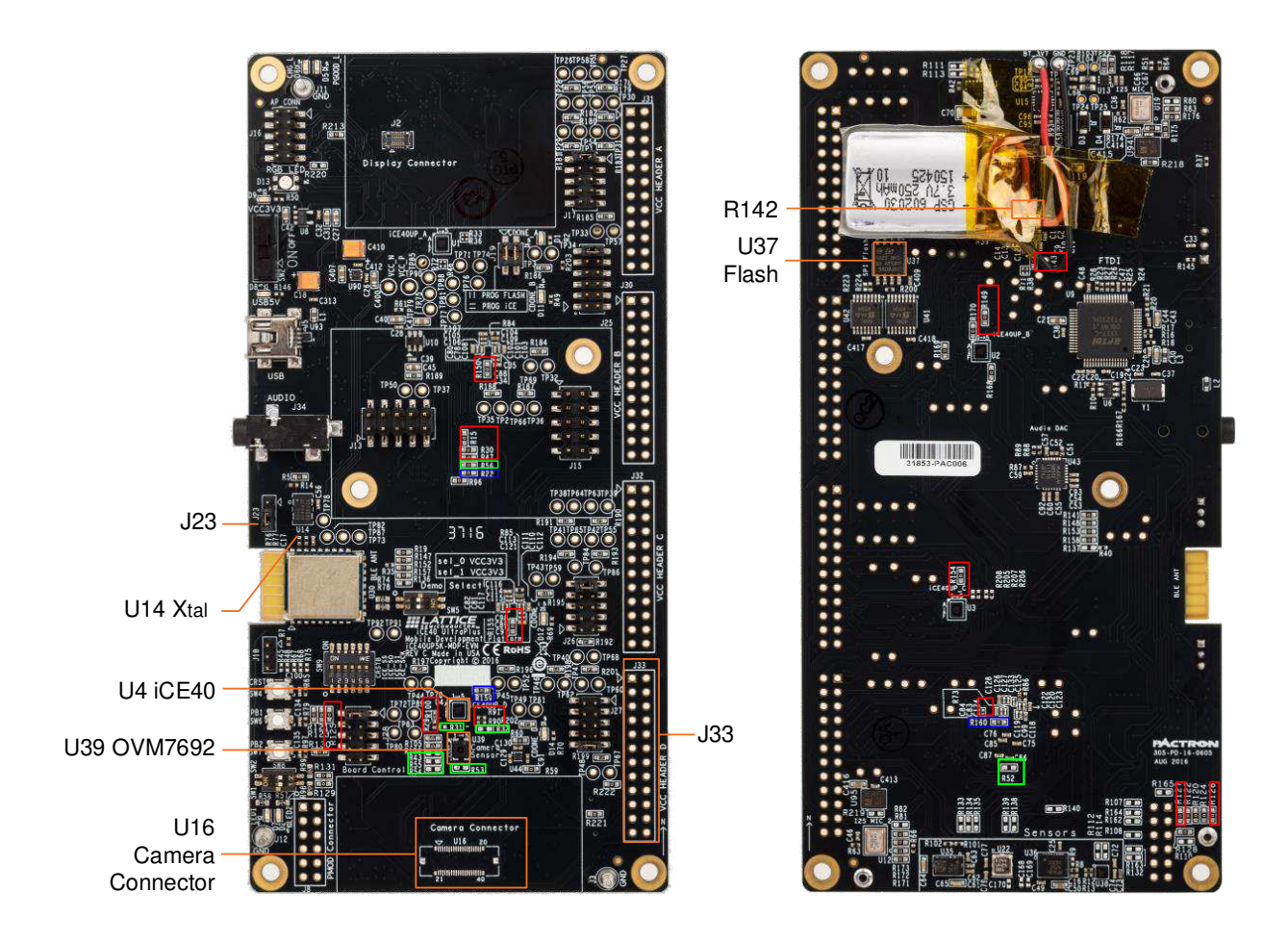

Figure 6.1. Rework Resistor Positions Described in Parallel Video Bus Configuration

© 2017-2018 Lattice Semiconductor Corp. All Lattice trademarks, registered trademarks, patents, and disclaimers are as listed at www.latticesemi.com/legal.

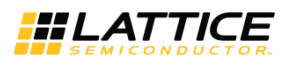

## 7. Board Configuration and Programming

The iCE40 UltraPlus Mobile Development Board has four iCE40 devices. Each device serves specific demo purposes. As there is only one USB to SPI bridge chip used onboard, programming different iCE40 devices can be completed using combinations of jumper and switch settings. The installed jumpers used on the MDP board have a 2 mm pin-pitch, not the standard 100-mil style.

#### 7.1. Jumpers and Switches

The iCE40 UltraPlus Mobile Development Board has the following jumpers:

• J19

Set these for either SPI Flash programing (both vertical) or SRAM (iCE40) programming (both horizontal), per the silkscreen markings on the board.

• J17

To program the iCE40 UltraPlus device U1, short pins 1-2. To program any other device on the board, short pins 9-10. **Note**: Follow the silkscreen markings on the board, pins 1-2 are at the top of this header bank.

• J25

To program the iCE40 UltraPlus device U2, short pins 1-2. To program any other device on the board, short pins 11-12. **Note**: Follow the silkscreen markings on the board, pins 1-2 are at the bottom of this header bank.

• J26

To program the iCE40 UltraPlus device U3, short pins 1-2. To program any other device on the board, short pins 9-10. **Note**: Follow the silkscreen markings on the board, pins 1-2 are at the bottom of this header bank.

• J27

To program the iCE40 UltraPlus device U4, short pins 1-2. To program any other device on the board, short pins 9-10. **Note**: Follow the silkscreen markings on the board, pins 1-2 are at the top of this header bank.

• J28

If you are doing SPI Flash programming, short pins 1-2. Otherwise, leave all pins open.

The iCE40 UltraPlus Mobile Development Board has the following switches:

• SW5

This selects the target iCE40 UltraPlus device. Refer to Table 7.1 to select the correct device.

Table 7.1. iCE40 UltraPlus Device Selection

| iCE40 UltraPlus<br>FPGA | Key Supported Features                                                                                        | SW5 (2,1) | Reference Image |
|-------------------------|----------------------------------------------------------------------------------------------------|-----------|-----------------|
| U1                      | Display frame buffer: 240x240 display 18-bit color (R6,G6,B6),<br>MIPI DSI interface                          | OFF, OFF  |                 |
| U2                      | On-board stereo microphones (I2S and PDM): 7-microphone expansion connector, headphone amp, audio output jack | OFF, ON   |                 |
| U3                      | Sensors: RGB LED, Pressure Sensor, Gyroscope,<br>Accelerometer, Compass                                       | ON, OFF   |                 |
| U4                      | 640x480 VGA Camera, MIPI CSI interface, expansion connector utilizing single MIPI data lane                   | ON, ON    |                 |

Use the marking on switch to determine SW5-1 and SW5-2 orientations, including the 'ON' direction.

All other brand or product names are trademarks or registered trademarks of their respective holders. The specifications and information herein are subject to change without notice.

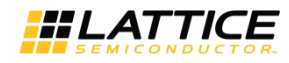

#### • SW9

This switch is used to add/remove the BLE module from the SPI bus. It is recommended that the BLE module be removed from the SPI bus when the module is not in demo use.

Figure 7.1 shows the setting of jumpers and switches while trying to program iCE40 device "U1" directly.

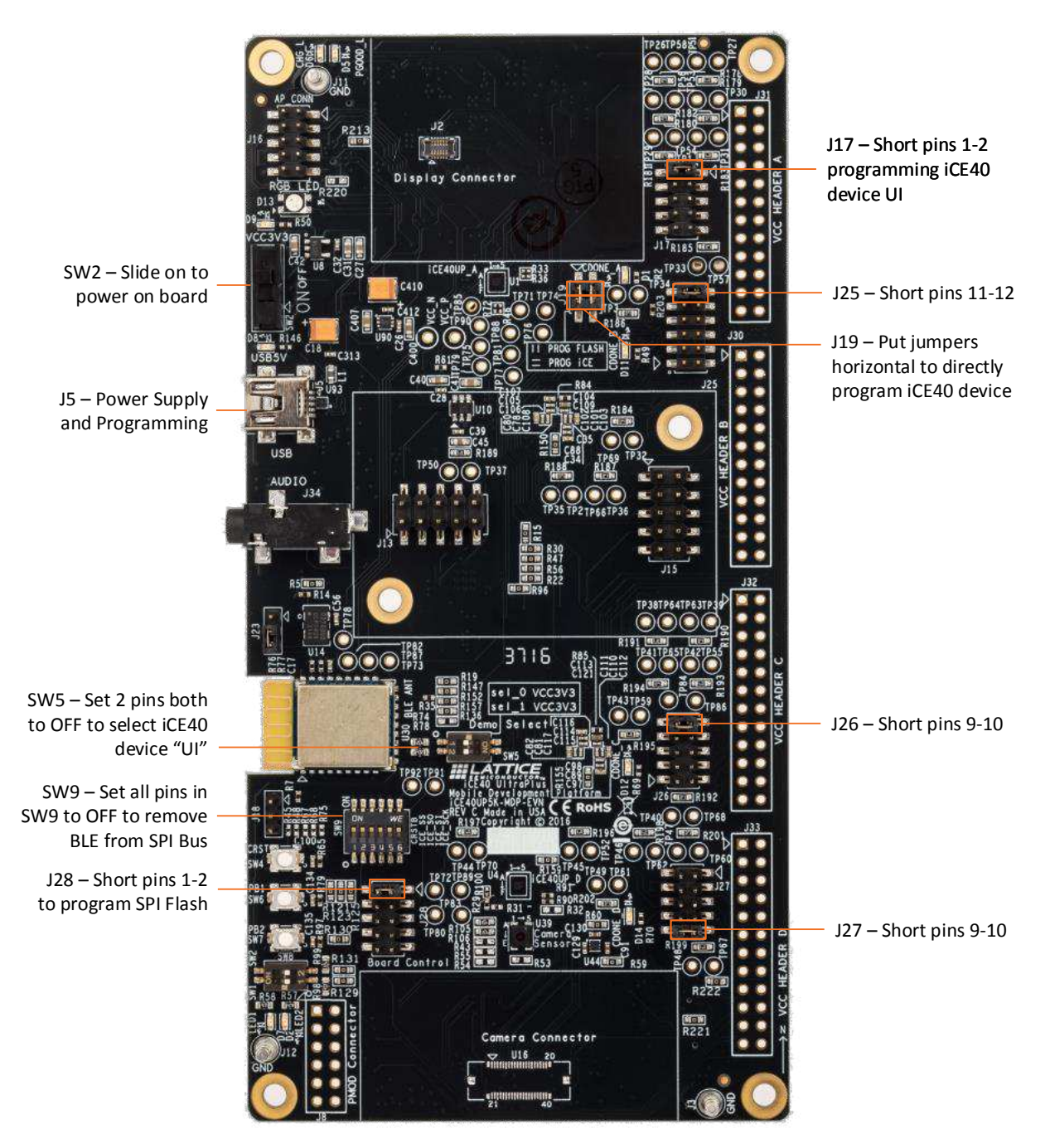

Figure 7.1. Board Configuration for Programming iCE40 UltraPlus Device "UI"

© 2017-2018 Lattice Semiconductor Corp. All Lattice trademarks, registered trademarks, patents, and disclaimers are as listed at www.latticesemi.com/legal.

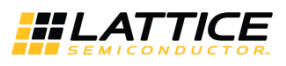

#### Table 7.2. iCE40 UltraPlus Device Selection Summary

|            |                           | SPI Flash<br>Demux | С    | RESET Boot Contro | l Jumper Placemer | nt   |
|------------|---------------------------|--------------------|------|-------------------|-------------------|------|
| Section    | iCE40 UltraPlus<br>RefDes | SW5 (2,1)          | J17  | J25               | J26               | J27  |
| Camera     | U1                        | OFF,OFF            | 1-2  | 11-12             | 9-10              | 9-10 |
| Audio      | U2                        | OFF, ON            | 9-10 | 1-2               | 9-10              | 9-10 |
| Sensor/RGB | U3                        | ON, OFF            | 9-10 | 11-12             | 1-2               | 9-10 |
| Display    | U4                        | ON, ON             | 9-10 | 11-12             | 9-10              | 1-2  |

© 2017-2018 Lattice Semiconductor Corp. All Lattice trademarks, registered trademarks, patents, and disclaimers are as listed at www.latticesemi.com/legal.

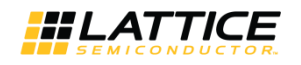

#### 7.2. Programming the iCE40 Devices Configuration Memory (CRAM)

To program iCE40 UltraPlus devices' CRAM in Diamond Programmer:

- 1. Set board jumpers on J19 horizontally for CRAM programming.
- 2. Remove board jumper J28: 1-2 for CRAM programming.
- 3. Use Diamond Programmer 3.8 or later.
- 4. Connect the iCE40 UltraPlus Mobile Development Platform board via the USB cable to a PC or MAC.
- 5. Start Diamond Programmer.
- 6. Set Device Family to iCE40 UltraPlus" and Device to "iCE40UP5K". Refer Figure 7.2 below.
- 7. Be sure to perform the "Program, Verify" operation. If you select only the "Program" operation, you may get a false positive that the device has programmed.
- 8. Field **Programming Speed Settings** should be set to "Use customer Clock Divider" and appropriate value "5" should be set in the text box below.
- 9. Open the Device Properties dialog. Apply the settings highlighted.
- 10. Access mode: set to "CRAM programming" to allow directly programming iCE40 devices.
- 11. **Operation:** set to "Fast Program" mode.
- 12. Programming File: load bit stream file for demo.
- 13. Click **OK** to exit Device Properties dialog.
- 14. Click the Program button in Diamond Programmer to download the bit stream file.

| ma. m.                                                                |                      |                                                                      |              |                                   |                                                                               |                                                       |                                                                                                    |
|-----------------------------------------------------------------------|----------------------|----------------------------------------------------------------------|--------------|-----------------------------------|-------------------------------------------------------------------------------|-------------------------------------------------------|----------------------------------------------------------------------------------------------------|
| nie Ed                                                                | fit View Design Hel  | p                                                                    |              |                                   |                                                                               |                                                       |                                                                                                    |
| 안 🖻                                                                   |                      |                                                                      |              |                                   |                                                                               |                                                       |                                                                                                    |
| Enable                                                                | PASS ICE40 UltraPlus | Device<br>iCE40UP5K                                                  | Operation    | ultraplus-mdp/Disp                | File Name<br>lay Data Buffer/Display Di                                       | ata                                                   | Cable Settings           Detect Cable           Cable:         HW-USRN-28 (FTDI)           Port:         FTUSB-0           Custom onct-                                                                                                    |
|                                                                       |                      | E40UP5K - Device<br>nformation ns iay Data Buffer/D on program error | E Properties | ogramming<br>compress_dsi_too_bit | P 33                                                                          | Cable and JO Settings                                 | Programming Speed Settings<br>Use default Clock Divider<br>Use default Clock Divider<br>TCK Divider Setting (0-30x): 5<br>Use default I/O settings<br>Use custom I/O settings<br>Use custom I/O settings<br>Use custom I/O settings<br>Set TRST high<br>Set TRST high<br>Set TRST how                                                                                                    |
|                                                                       |                      |                                                                      |              |                                   |                                                                               |                                                       | PROGRAMM pin connected ispBN pin connected ispBN pin connected ispBN high Set spBN high Dehan Mode                                                                                                    |
|                                                                       |                      | IT                                                                   |              |                                   |                                                                               | ,                                                     | PROGRAMM pin connected  spEN pin connected  Set spEN high  Set spEN low  Debug Mode                                                                                                    |
| iput                                                                  | п                    | 1                                                                    |              |                                   | Info*                                                                         | Þ                                                     | PROGRAMM pin connected  spEN pin connected  Set spEN high  Set spEN low  Debug Mode                                                                                                    |
| itput                                                                 | 1                    | ł                                                                    |              | *                                 | Info*<br>ID                                                                   | Þ                                                     | PROGRAMM pin connected  spiPi pin connected  Set spiPi high  Set spiPi low  Debug Mode  Message                                                                                                    |
| tput<br>sabling                                                       |                      | ŋ                                                                    |              | •                                 | Info*<br>ID<br>85021074                                                       | INFO - Che                                            | PROGRAMM pin connected  spEN pin connected  Set spEN high  Set spEN low  Debug Mode  Message  ack configuration setup: Start.                                                                                                    |
| tput<br>abling<br>rifying<br>ralizing<br>FO - Exe                     | "                    | 1                                                                    |              | •                                 | Info*<br>ID<br>85021074<br>20<br>85021077                                     | INFO - Che<br>INFO - Che<br>Connectio                 | PROGRAMN pin connected     ispBi pin connected     ispBi pin connected |
| tput<br>sabling<br>rifying<br>FO - Exe<br>FO - Elap                   | n                    | ı.                                                                   |              | *                                 | Info <sup>®</sup><br>ID<br>85021074<br>S5021077<br>S5021278                   | INFO - Chu<br>INFO - Chu<br>Connectio<br>INFO - Dev   | PROGRAMM pin connected     ispEN pin connected     ispEN pin connected     ispEN pin connected     ispEN low     Debug Mode      Message eck configuration setup: Start. eck configuration setup: Start. eck configuration setup: Start.                                                                                                    |
| utput<br>isablıng<br>erifying<br>inalizing<br>IFO - Elaş<br>IFO - Opi | "                    | 9                                                                    |              |                                   | Info<br>10<br>\$5021074<br>3<br>\$5021077<br>3<br>\$5021278<br>3<br>\$5021371 | INFO - Che<br>INFO - Che<br>INFO - Dev<br>INFO - Elap | PROGRAMM pin connected  IsoPA in connected  Set spEN ligh  Debug Mode  Message  eck configuration setup: Start.  eck configuration setup: Start.  incel iCE40UP5K: Program, Verify  psed time: 00 min : 02 sec                                                                                                    |

Figure 7.2. Programming iCE40 Devices on Board

© 2017-2018 Lattice Semiconductor Corp. All Lattice trademarks, registered trademarks, patents, and disclaimers are as listed at www.latticesemi.com/legal. All other brand or product names are trademarks or registered trademarks of their respective holders. The specifications and information herein are subject to change without notice.

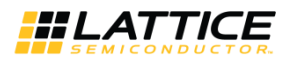

#### 7.3. Programming Onboard SPI Flash

To program SPI flash in Diamond Programmer:

- 1. Set board jumpers on J19 vertically for SPI Flash programming.
- 2. Install board jumper J28: 1-2 for SPI Flash programming.
- 3. Start Diamond Programmer.
- 4. Set Device Family to iCE40 UltraPlus" and Device to "iCE40UP5K".
- 5. Be sure to do the "Program, Verify" operation. If you select only the "Program" operation, you may get a false positive that the device has programmed.
- 6. Field Programming Speed Settings should be set to "Use customer Clock Divider" and appropriate value "5" should be set in the text box below.
- 7. Open the Device Properties dialog. Apply the settings highlighted.
  - Access mode: set to "SPI Flash Programming".

**Operation**: set to "SPI Flash Erase, Program, Verify" mode.

Programming File: load bit stream file for demo.

SPI Flash Options: select correct Flash chip as shown in Figure 7.3 blow.

Load from File button should be used to refresh fields such as "Data file size" and "End address(Hex)".

- 8. Click OK to exit Device Properties dialog.
- 9. Click the Program button in Diamond Programmer to download the bit stream file.

| Edit Vie      | ew Design Help                                                                                          |                      |                          |                           |                          |                                                                |
|---------------|----------------------------------------------------------------------------------------------------|----------------------|--------------------------|---------------------------|--------------------------|----------------------------------------------------------------|
|               |                                                                                                    |                      |                          |                           |                          |                                                                |
| nable Statu   | us Device Family Device                                                                                 | Operation            |                          | File Name                 |                          | Cable Settings                                                 |
| PASS          | iCE40 UltraPlus iCE40UP5K                                                                               | Program, Verify      | ultraplus-mdp/Disp       | lay Data Buffer/Display [ | Data                     |                                                                |
| 6             |                                                                                                    | D                    |                          | 0 23                      |                          | Detect Cable                                                   |
| *             | ICE40 UltraPlus - ICE400PDK - Device                                                                    | e Properties         |                          |                           |                          | Cable: (HW-USBN-2B (FTDI)                                      |
|               | General Device Information                                                                              |                      |                          |                           |                          | Port: FTUSB-0                                                  |
|               | Device Operation                                                                                        |                      |                          |                           |                          | Custom port:                                                   |
|               | Access mode:                                                                                            | SPI Flash            | Programming              | -                         |                          | Programming Speed Settings                                     |
|               | Operation:                                                                                              | SPI Flas             | h Erase, Program, Verify | •                         |                          | Use default Clock Divider                                      |
|               | Programming Options                                                                                     |                      |                          |                           |                          | Use custom Clock Divider                                       |
|               | Programming Options                                                                                     |                      |                          |                           |                          | TCK Divider Setting (0-30x): 5                                 |
|               | Programming file: lay Data Buffer/D                                                                     | isplay Data Buffer/d | ecompress_dsi_top_bit    | map.hex                   |                          |                                                                |
|               | -                                                                                                    |                      |                          |                           | 8                        | I/O Settings                                                   |
|               | Device Options  Reinitialize part on program error  SPI Flash Options  Family: SPI Serial Flash  Merron |                      |                          |                           | etting                   | O Use default I/O settings                                     |
|               |                                                                                                    |                      |                          |                           | I/O S                    | Use custom I/O settings                                        |
|               |                                                                                                    |                      |                          | Cable and                 | and                      | INITIN pin connected DONE pin connected                        |
|               |                                                                                                    |                      |                          |                           | Cable                    |                                                                |
|               |                                                                                                    |                      |                          |                           |                          |                                                                |
|               | Devices                                                                                                 | Veriaur: Micron V    |                          |                           |                          | (iii) Set TRST high                                            |
|               | Device.                                                                                                 | 0-1-00               | -00                      |                           |                          | Set TRST low                                                   |
|               | SPI Programming                                                                                         | a-pin so.            |                          |                           |                          |                                                                |
|               | Data file size (Buter) 104157                                                                           |                      |                          | fan fie                   |                          | PROGRAMN pin connected                                         |
|               | Data nie sze (bytes): 104157                                                                            |                      | Load                     | I TOM File                |                          | ispEN pin connected                                            |
|               | Start address (Hex):                                                                                    | 0x00000              | 000                      |                           |                          | Set in FN high                                                 |
|               | End address (Hex):                                                                                      | 0x00010              | 000                      | -                         |                          | Set ispEN low                                                  |
|               | Erase SPI part on programming                                                                           | error                |                          |                           |                          |                                                                |
|               | Secure SPI hash golden patter                                                                           | n sectors            |                          |                           |                          | Debus Mede                                                     |
|               |                                                                                                    |                      |                          |                           |                          | Debug Mode                                                     |
|               |                                                                                                    |                      | ОК                       | Cancel                    | •                        |                                                                |
|               |                                                                                                    |                      |                          |                           |                          |                                                                |
| ing           |                                                                                                    |                      | ^                        | ID                        |                          | Message                                                        |
| ng            |                                                                                                    |                      |                          | \$5021074                 | INFO - Che               | ck configuration setup: Start.                                 |
| ing           |                                                                                                    |                      |                          | 85021077                  | INFO - Che<br>Connection | ck configuration setup: Successful (Ignored JTAG<br>Checking). |
| - Execution 1 | ume: 00 min : 06 sec                                                                                    |                      |                          | \$5021278                 | INFO - Devi              | ice1 iCE40UP5K: Program, Verify                                |
| - Operation:  | : successful.                                                                                           |                      |                          | \$\$021371                | INFO - Elap              | sed time: 00 min : 02 sec                                      |
|               |                                                                                                    |                      | +                        | 95031074                  | INFO Cha                 | ale and for making the stand                                   |

Figure 7.3. Programming SPI Flash on Board

© 2017-2018 Lattice Semiconductor Corp. All Lattice trademarks, registered trademarks, patents, and disclaimers are as listed at www.latticesemi.com/legal. All other brand or product names are trademarks or registered trademarks of their respective holders. The specifications and information herein are subject to change without notice.

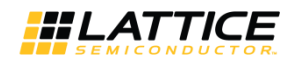

The main differences between programming ICE40 UltraPlus devices and programming SPI Flash are:

- 1. Board jumpers on J19: Vertical for CRAM programming and horizontal for SPI Flash programming.
- 2. Board jumpers J28: 1-2: Remove for CRAM programming and install for SPI Flash programming.
- 3. The settings in the Device Properties dialog box in Diamond Programmer.

For more information on Diamond Programmer, please refer to its user guide.

© 2017-2018 Lattice Semiconductor Corp. All Lattice trademarks, registered trademarks, patents, and disclaimers are as listed at www.latticesemi.com/legal.

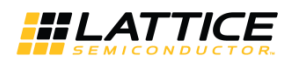

## 8. Communication Channels

To enable communication with external tools, devices or Apps on Smart phone, this board features a number of communication channels.

#### 8.1. USB

A USB cable from PC needs to be connected to J5 on board. This communication channel through U9 (FT2232H) is mainly used for programing the SPI flash on board, or program the ICE devices directly depends on settings on jumper J19.

#### 8.2. Bluetooth

This board features a Bluetooth module U30 to enable wireless communication with external devices like smart phones, which is very useful while need to run some APPs on smart phone in demos. This Bluetooth provide UART channel to communicate with ICE40 devices on board.

The operating range of the BLE module is up to 100 meters.

## 9. Ordering Information

| Description                                 | Ordering Part Number | China RoHS Environment- Friendly Use Period (EFUP) |
|---------------------------------------------|----------------------|----------------------------------------------------|
| iCE40 UltraPlus Mobile Development Platform | iCE40UP5K-MDP-EVN    |                                                    |

### **10. PCB Revision History**

| PCB Revision | Notes                                                                                                    |
|--------------|----------------------------------------------------------------------------------------------------|
| Rev A, Rev B | Prototype revisions, unreleased                                                                                                    |
| Rev C        | Production revision<br>Includes two wires added during assembly to connect the UART of the FT2232HL to test<br>points. Specifically, these are U9-38 to J33-1 and U9-39 to J33-3. |
| Rev D        | Production revision<br>Implements the wires from Rev C as PCB traces.<br>Rev C and Rev D schematics are identical.                                                                |

© 2017-2018 Lattice Semiconductor Corp. All Lattice trademarks, registered trademarks, patents, and disclaimers are as listed at www.latticesemi.com/legal.

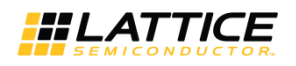

## References

#### **Standards Documents**

The standards used in this document and their abbreviations are listed on the table below.

| Abbreviation | Standards Publication, Organization, and Date      |
|--------------|----------------------------------------------------|
| MIPI         | MIPI Alliance, Mobile Industry Processor Interface |
| CSI2         | MIPI Alliance, Camera Serial Interface             |

For more information on the specifications that are applied in this document, contact the responsible standards groups listed on the table below.

| Standards Group | Web URL             |
|-----------------|---------------------|
| MIPI Alliance   | http://www.mipi.org |

#### **Lattice Semiconductor Documents**

Related documents available from your Lattice Semiconductor sales representative are listed on the table below.

| Document          | Title                             |
|-------------------|-----------------------------------|
| Data Sheet DS1056 | iCE40 UltraPlus Family Data Sheet |

## **Technical Support Assistance**

Submit a technical support case through www.latticesemi.com/techsupport.

© 2017-2018 Lattice Semiconductor Corp. All Lattice trademarks, registered trademarks, patents, and disclaimers are as listed at www.latticesemi.com/legal.

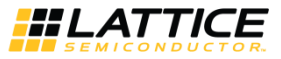

## Appendix A. iCE40 UltraPlus Mobile Development Board Schematics

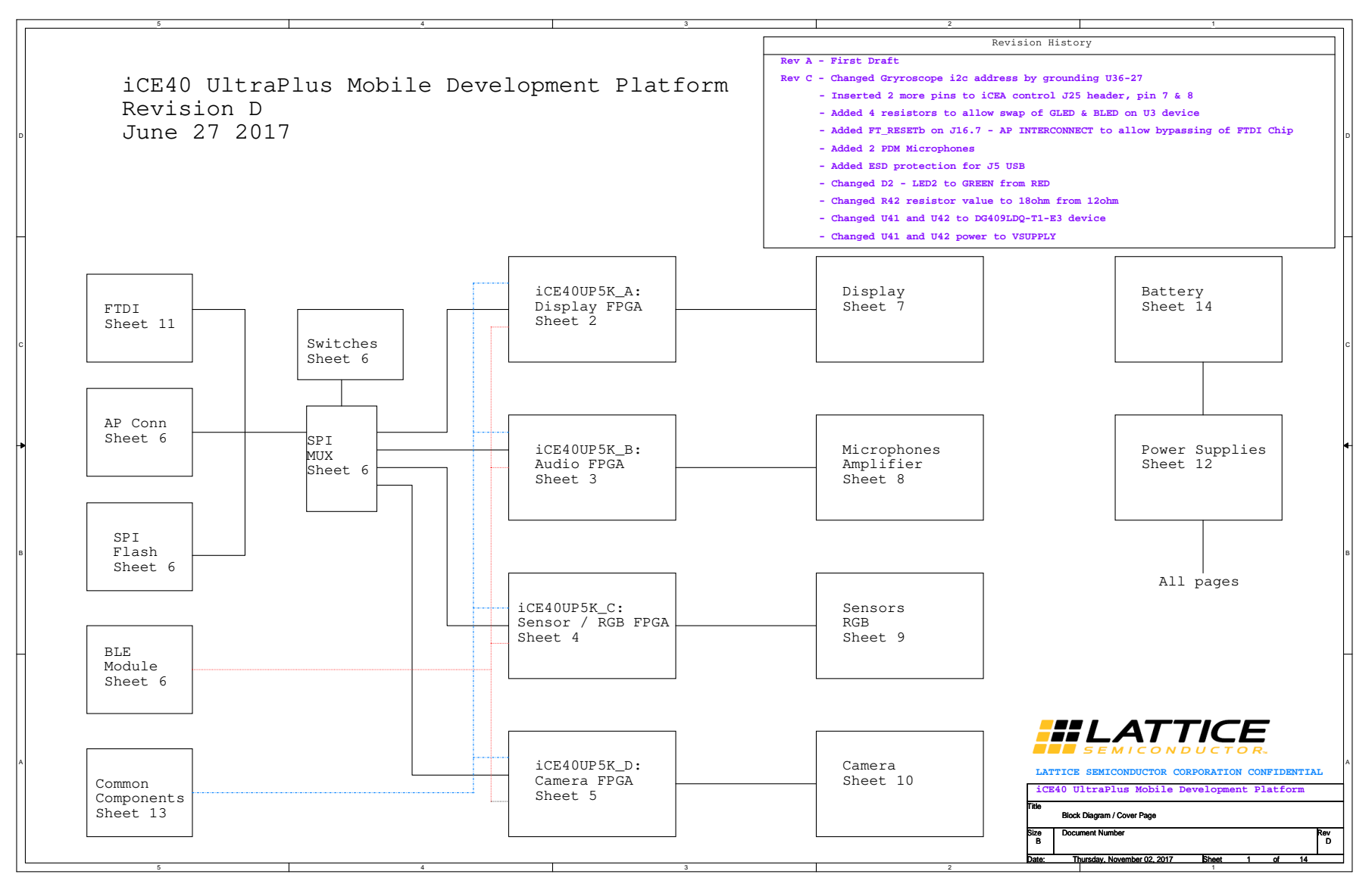

Figure A.1. Block Diagram

© 2017-2018 Lattice Semiconductor Corp. All Lattice trademarks, registered trademarks, patents, and disclaimers are as listed at www.latticesemi.com/legal.

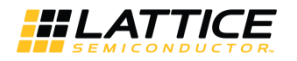

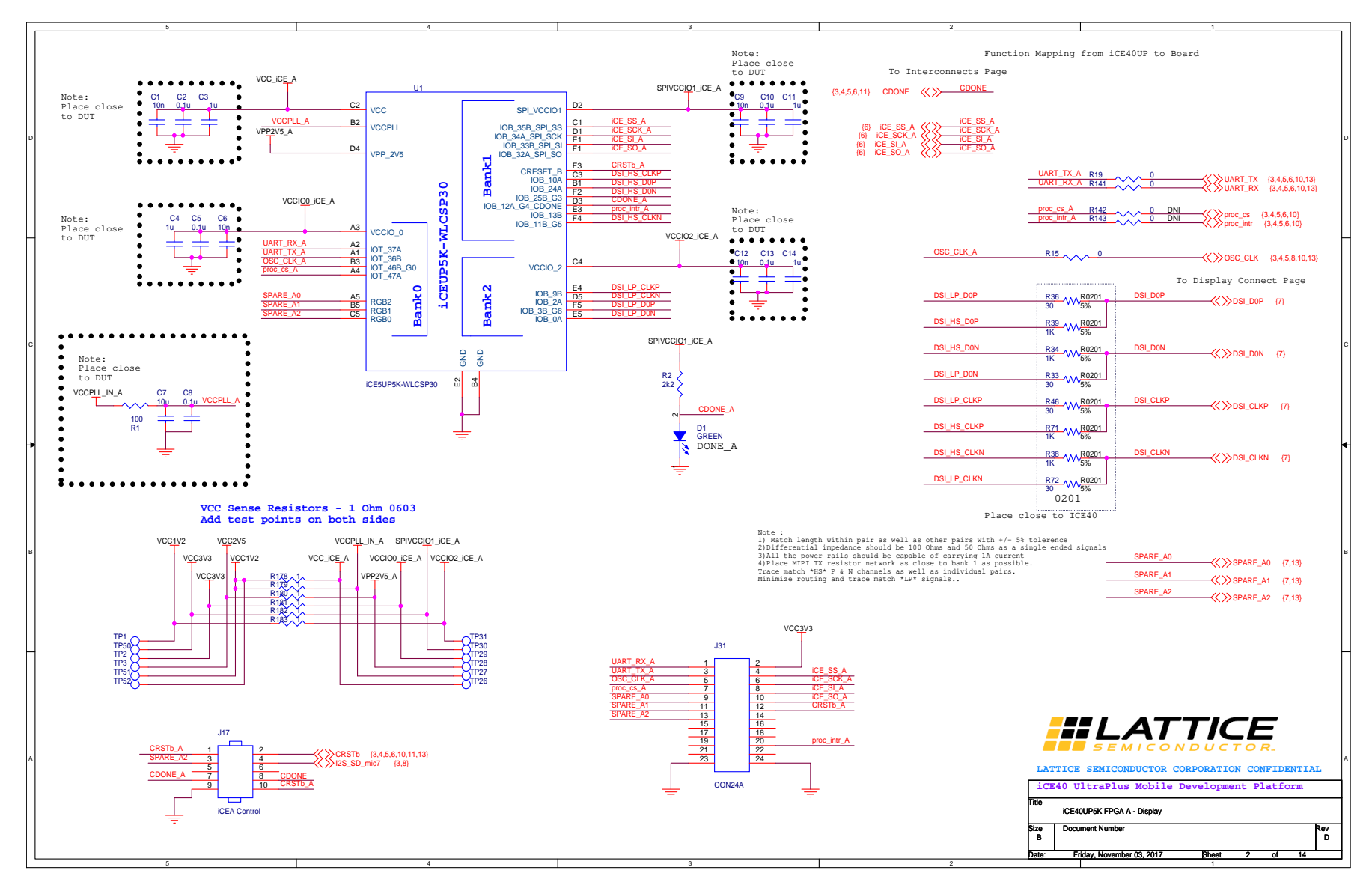

Figure A.2. iCE40UP5K FPGA A - Display

© 2017-2018 Lattice Semiconductor Corp. All Lattice trademarks, registered trademarks, patents, and disclaimers are as listed at www.latticesemi.com/legal.

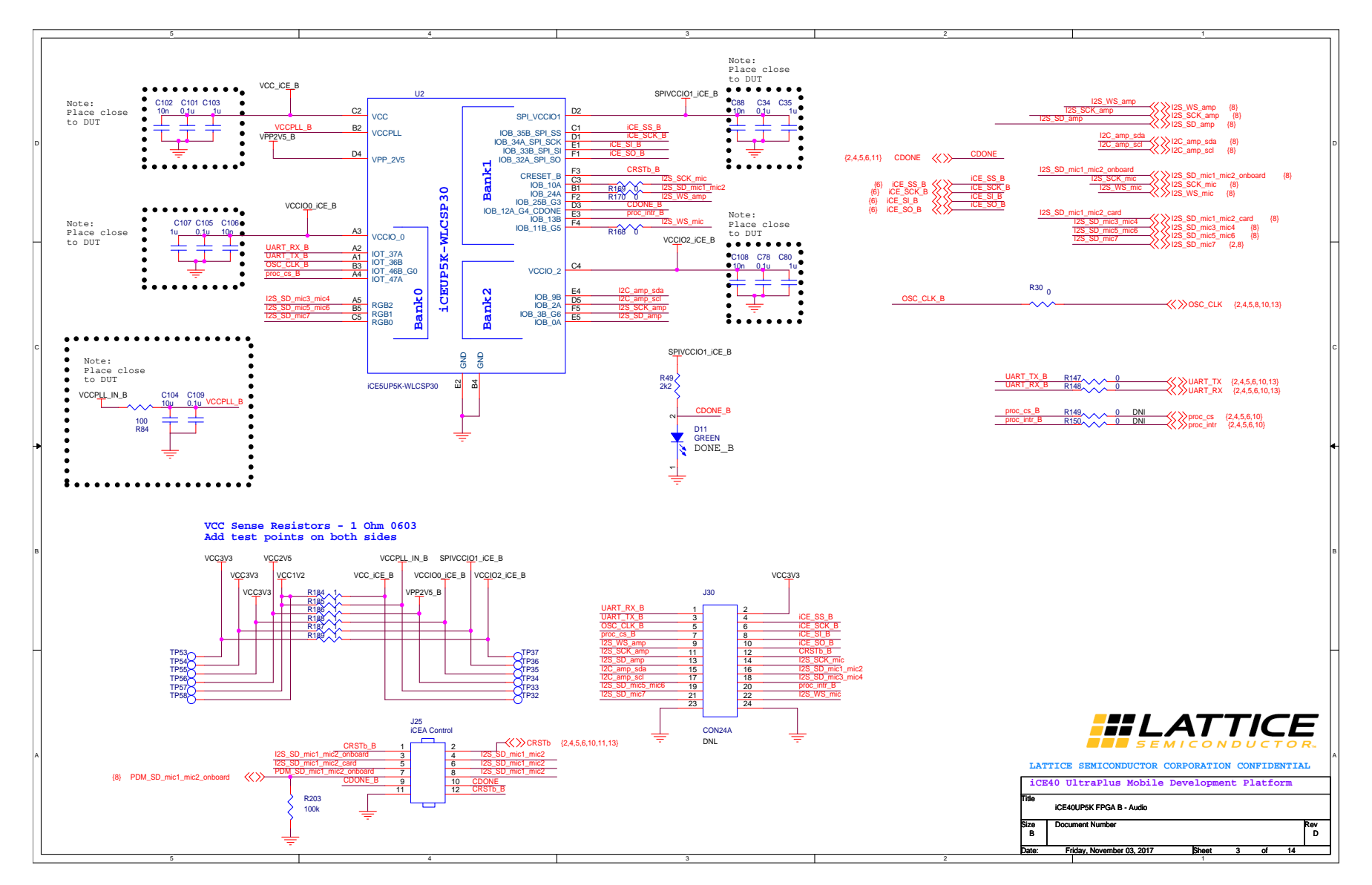

Figure A.3. iCE40UP5K FPGA B - Audio

© 2017-2018 Lattice Semiconductor Corp. All Lattice trademarks, registered trademarks, patents, and disclaimers are as listed at www.latticesemi.com/legal.

All other brand or product names are trademarks or registered trademarks of their respective holders. The specifications and information herein are subject to change without notice.

LATTICE

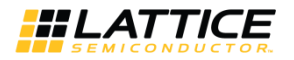

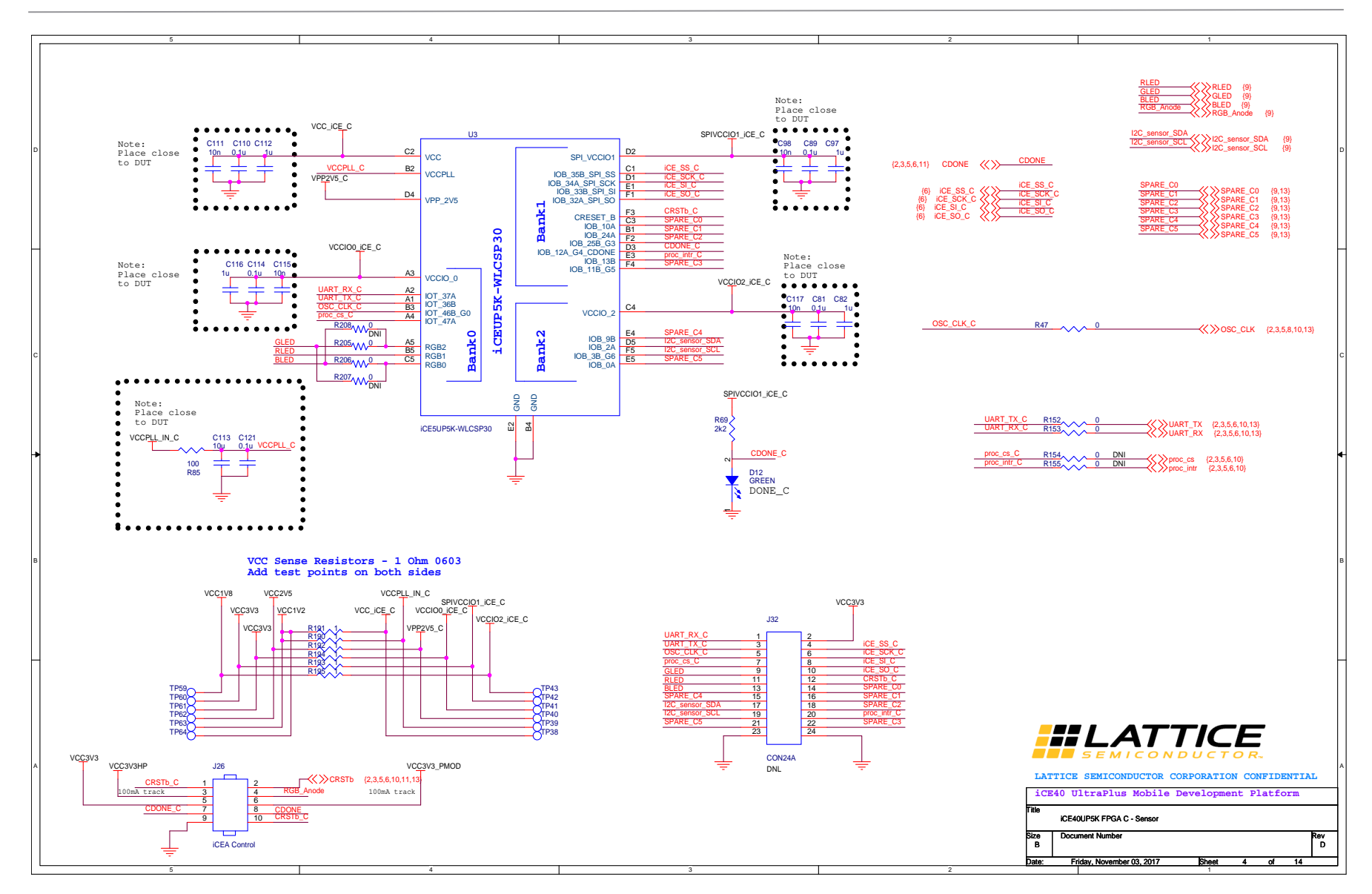

Figure A.4. iCE40UP5K FPGA C - Sensor

© 2017-2018 Lattice Semiconductor Corp. All Lattice trademarks, registered trademarks, patents, and disclaimers are as listed at www.latticesemi.com/legal.